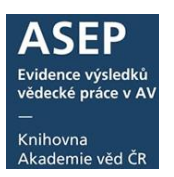

# ARL – formuláře pro zápis záznamů

4. 1. 2021

Vstup do formulářů najdete v online katalogu.

Pro vstup do formulářů je potřeba **se přihlásit**.

Heslo pro vstup do systému obdržíte od pracovníků KNAV při školení.

| KNIHOVNA<br>AKADEMIE VED ČR           | itář AV ČR                     |                     |                |       | <u>c</u>        | Česky ⊯k English<br>odatabázi |
|---------------------------------------|--------------------------------|---------------------|----------------|-------|-----------------|-------------------------------|
| Vyhledávání Nápověda                  | Dotazy, nahlášení problémů     | Pravidla repozitáře | Předregistrace |       | 👤 Přihlášení    | <del>ฏ</del> V košíku (0)     |
| Všechna pole   Hledaný te             | všec                           | hna slova 🔹 🕂       |                | Najít | Související s   | stránky                       |
|                                       |                                |                     |                |       | Jednoduché v    | /hledávání                    |
| Prohledávané zdroje zr                | něnit                          |                     |                |       | Historie vyhled | ávání                         |
| Akademie véd CR - Publikační činn     | ost (ASEP) (289676)            |                     |                |       | Slovník         |                               |
| Limity Nastavení                      |                                |                     |                |       | Změna zdroje    |                               |
| Limity umožňují omezit vyhledávání po | mocí níže uvedených parametrů. |                     |                |       |                 |                               |
| Rok vydání                            | Od                             | Do                  | •              |       |                 |                               |
| Rok sběru                             | Od                             | Do                  | •              |       |                 |                               |
| - Způsob zveřejnění                   |                                |                     |                |       |                 |                               |
| - Ústav ❹                             |                                |                     |                |       |                 |                               |
| - Poskytovatel                        |                                |                     |                |       |                 |                               |
| - Programy AV                         |                                |                     |                |       |                 |                               |
| Export                                | RIV not RIV                    |                     |                |       |                 |                               |

Po přihlášení uvidíte na stránce **myASEP** nabídku, která odpovídá přihlášení – vašim právům na prohlížení a editaci záznamů. Zde můžete záznamy kontrolovat, opravovat a pořizovat nové. Po kliknutí na nabídku **Nový záznam** se dostanete do formulářů.

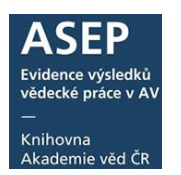

#### Nabídka myASEP pro zpracovatele:

| Vyhledávání Nápověda Dotazy, na                                | nhlášení problémů Pravidla repozitáře myASEP                                                                                                    | <del>G</del> (0) | 🖰 Odhlášení |
|----------------------------------------------------------------|----------------------------------------------------------------------------------------------------|------------------|-------------|
| Nový bibliografický záznam <sup>0</sup>                        | Nový bibliografický záznam – zápis záznamů, formuláře                                                                                                |                  |             |
| Aktuální rok sběru                                             | Všechny záznamy – zobrazení všech záznamů ústavu (odeslané i neodeslané)<br>v aktuálním shěru, možnost editace, smazání záznamů                      |                  |             |
| Všechny záznamy zpracovatele                                   | Import záznamů z WOS - bromadný import záznamů z WOS Viz návod                                                                                       |                  |             |
| Záznamy akt. roku sběru (odeslané) zpracovatele                | Záznamy akt. roku sběru (odeslané) - odeslané záznamy ústavu v aktuálním                                                                             |                  |             |
| Rozepsané záznamy (neodeslané) zpracovatele                    | roce sběru                                                                                                    |                  |             |
| Všechny záznamy zpracovatele + stažené<br>Import záznamů z WOS | Rozepsané záznamy (neodeslané) – všechny neodeslané záznamy ústavu v<br>aktuálním roce sběru, spadají sem i neodeslané záznamy autorů, které vytvoří |                  |             |
| Výstupy                                                        | přes svůj individuální účet<br><u>Kontroly dat</u> – kontroly záznamů před RIV                                                                       |                  |             |
| Kontroly dat                                                   | <u>Výstupy RIV</u> – generování vav souborů pro poskytovatele<br><u>Autority autorů</u> – výstupy pro kontrolu autorit                               |                  |             |
| Výstupy RIV <sup>G</sup><br>Autority autorů                    | <u>Všechny záznamy v online katalogu</u> – záznamy ústavu za všechny roky<br>Záznamy s uloženým plným textem – všechny záznamy ústavu s plným        |                  |             |
| Přehled bibliografických záznan                                | textem (všechny statusy)<br><b>Záznamy s uloženou recenzí</b> – záznamy, které mají přiložený plný text,                                             |                  |             |
| Všechny záznamy v on-line katalogu                             | označený jako recenze                                                                                                    |                  |             |
| Záznamy s uloženým plným textem                                | Záznamy s uloženým plným textem pro NUŠL                                                                                                    |                  |             |
| Záznamy s uloženou recenzí                                     | Archiv – všechny záznamy ústavu, jejichž plný text má status Archiv                                                                                  |                  |             |
| Záznamy s uloženým plným textem pro NUŠL                       | Záznamy v ASEP s datasetem v ASEP                                                                                                    |                  |             |
| Archív                                                         | Záznamy v ASEP s datasetem v jiném repozitáři<br>Záznamy v ASEP s datasetem v jiném repozitáři                                                       |                  |             |
| Záznamy v ASEP s datasetem v ASEP                              | <u>zaznamy se smiouvou</u> - zaznamy s priloženou smlouvou/licenci                                                                                   |                  |             |
| Záznamy v ASEP s datasetem v jiném repozitáři                  |                                                                                                    |                  |             |
| Záznamy se smlouvou                                            |                                                                                                    |                  |             |

Pro zápis nového záznamu vyberete příslušný **druh dokumentu**. Pro vyhledání záznamu k editaci zapíšete systémové číslo do okénka vlevo nahoře (systémové číslo musí mít sedm znaků, na začátku je uvozeno nulou – 0456123).

| ASEP |     |                      |     |         |                                                 |                            |
|------|-----|----------------------|-----|---------|-------------------------------------------------|----------------------------|
| ••   |     |                      |     |         |                                                 |                            |
|      | • • | Publikační činnost ¥ | # 🗎 |         |                                                 | Knihovna AV ČR, v. v. i. 🧧 |
|      |     |                      |     |         |                                                 |                            |
|      |     |                      |     |         |                                                 |                            |
|      |     |                      |     |         |                                                 |                            |
|      |     |                      |     |         |                                                 |                            |
|      |     |                      |     |         |                                                 |                            |
|      |     |                      |     |         |                                                 |                            |
|      |     |                      |     |         |                                                 |                            |
|      |     |                      |     |         |                                                 |                            |
|      |     |                      |     |         |                                                 |                            |
|      |     |                      |     |         |                                                 |                            |
|      |     |                      |     | Otevřit |                                                 |                            |
|      |     |                      |     | Databa  | Publikační činnost                              |                            |
|      |     |                      |     | Název   | A1 - ABSTRAKT Z PERIODIKA                       |                            |
|      |     |                      |     | formul  | AL - ARSTRAKT Z PERIODIKA                       |                            |
|      |     |                      |     |         | A2 - ABSTRAKT ZE SBORNÍKU                       |                            |
|      |     |                      |     |         | B - MONOGRAFIE KNIHA JAKO CELEK                 |                            |
|      |     |                      |     |         | C - KONFERENČNÍ PŘÍSPĚVEK (ZAHRANIČNÍ KONF.)    |                            |
|      |     |                      |     |         | D - DIZERTACE                                   |                            |
|      |     |                      |     |         | E - ELEKTRONICKÝ DOKUMENT, AUDIOVIZUÁLNÍ TVORBA |                            |
|      |     |                      |     |         | G - KONFERENČNÍ SBORNÍK (ZAHRANIČNÍ KONF.)      |                            |
|      |     |                      |     |         | H - KONFERENČNÍ SBORNÍK (TUZEMSKÁ KONF.)        |                            |
|      |     |                      |     |         | I - INTERNÍ TISK                                |                            |
|      |     |                      |     |         | J - ČLÁNEK V ODBORNÉM PERIODIKU                 |                            |
|      |     |                      |     |         | K - KONFERENČNÍ PŘÍSPĚVEK (TUZEMSKÁ KONF.)      |                            |
|      |     |                      |     |         | × /                                             |                            |

#### Nabídka na horní liště:

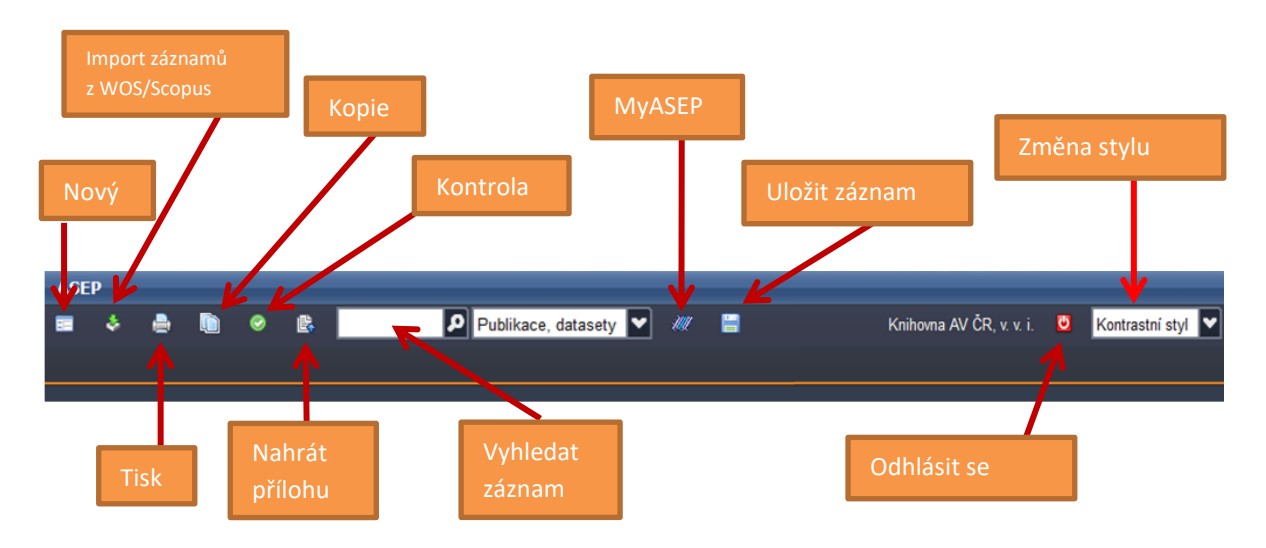

Vpravo je výběr zobrazovacího formátu (základní, údaje pro RIV, uživatelský, bib. citace, MARC).

|                                                                                                    | Zobrazovací                                                               | formát 🔊                                                                                                    |                                                   |                                                                                                    |
|----------------------------------------------------------------------------------------------------|---------------------------------------------------------------------------|----------------------------------------------------------------------------------------------------|---------------------------------------------------|----------------------------------------------------------------------------------------------------|
|                                                                                                    | Údaje pro RI                                                              | V 🛛 🖌 Aktualizovat                                                                                                    |                                                   |                                                                                                    |
|                                                                                                    | SYSNO ASEP                                                                | 0455442                                                                                                    | Zobrazo                                           | vaci format 🛛 🔊                                                                                                    |
| Zobrazovací formát Solarizovat Solarizovat Solarizovat Solarizovat                                                                                                    | Druh ASEP<br>Zařazení RIV<br>Název<br>Tvůrce(í)                           | C - Konferenční příspěvek<br>(mezinárodní konf.)<br>D - Článek ve sborníku<br>České digitalizační projekty, jejich<br>výsledky a agregace<br><u>Lhoták, Martin</u> (KNAV-K) | Uživatels<br>SYSNO<br>Název<br>Autor<br>Rok sběru | ký formát Aktualizovat<br>0455442<br>České digitalizační projekty, jejich<br>výsledky a agregace<br>Lhoták Martin<br>2016                                                                                       |
| 0455442 - KNAV-K 2016 CZ cze C - Konferenční<br>příspěvek (zahraniční konf.)<br>Lhoták, Martin                                                                                                    | Zdroj.dok.<br>Poč.str.                                                    | Kninovný současnosti 15 Prana<br>: Sdružení knihoven ČR, 2015-<br>ISBN 978-80-86249-75-9<br>4 s.                                                                            | Zdroj.dok<br>Pracoviště                           | Knihovny současnosti 15. S.<br>. 309-312 Praha : Sdružení knihoven<br>ČR, 2015<br>ś KNAV-K - Knihovna AV ČR                                                                                                    |
| České digitalizační projekty, jejich výsledky a<br>agregace.<br>Knihovny současnosti 15. Praha: Sdružení<br>knihoven ČR, 2015, s. 309-312. ISBN                                                                | Akce<br>Datum konání<br>Místo konání<br>Země                              | Knihovny současnosti 2015<br>08.09.2015 - 10.09.2015<br>Olomouc<br>CZ - Česká republika                                                                                     | Akce<br>Jazyk<br>dok.<br>Země                     | <ul> <li>Knihovny současnosti 2015</li> <li>cze - čeština</li> <li>CZ - Česká republika</li> </ul>                                                                                                    |
| 978-80-86249-75-9.<br>[Knihovny současnosti 2015. Olomouc (CZ),<br>08.09.2015-10.09.2015]<br>http://sdruk.mlp.cz/data/xinha/sdruk<br>/2015/knihovny_soucasnosti_2015.pdf<br>Digitalizacni projekty_KS_2015.pdf | Typ akce<br>Jazyk dok.<br>Země vyd.<br>Pracoviště<br>Kontakt<br>Rok sběru | EUR<br>cze - čeština<br>CZ - Česká republika<br>Knihovna AV ČR<br>arl@lib.cas.cz, Tel.: 221 403 471<br>2016                                                                 | vyd.<br>Způsob<br>zveřejněn<br>URL                | C - Konferenční příspěvek (zahraniční<br>í konf.)<br>http://sdruk.mlp.cz/data/xinha/sdruk<br>/2015/knihovny_soucasnosti_2015.pdl<br>http://sdruk.mlp.cz/data/xinha/sdruk<br>/2015/knihovny_soucasnosti_2015.pdl |

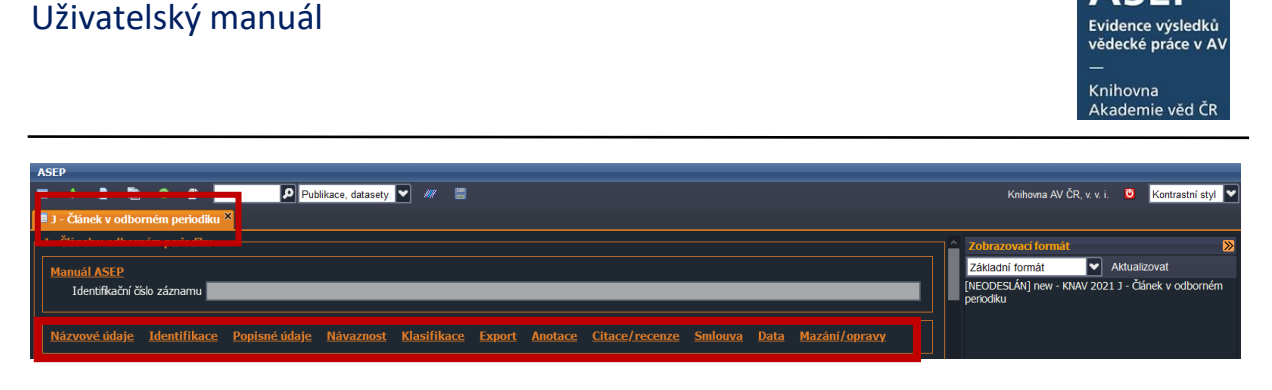

Na začátku každého formuláře je vyznačen typ dokumentu, který zapisujete. Pro snazší pohyb ve formuláři jsou v záhlaví rychlé odkazy.

#### Formulář je rozdělen na bloky údajů: autorské údaje, názvové údaje...

Pokud lze údaj, který chcete zapsat, vybrat z rejstříku (ikona zeměkoule), **je nutné** ho vybrat ze **seznamu autorit** (autor, akce/konference, zdrojové periodikum nebo sborník, projekt,...).

### Výběr autora ve formuláři

Autora vyhledáte v rejstříku, poklikem označíte a potvrdíte OK. Autorita se vloží do záznamu.

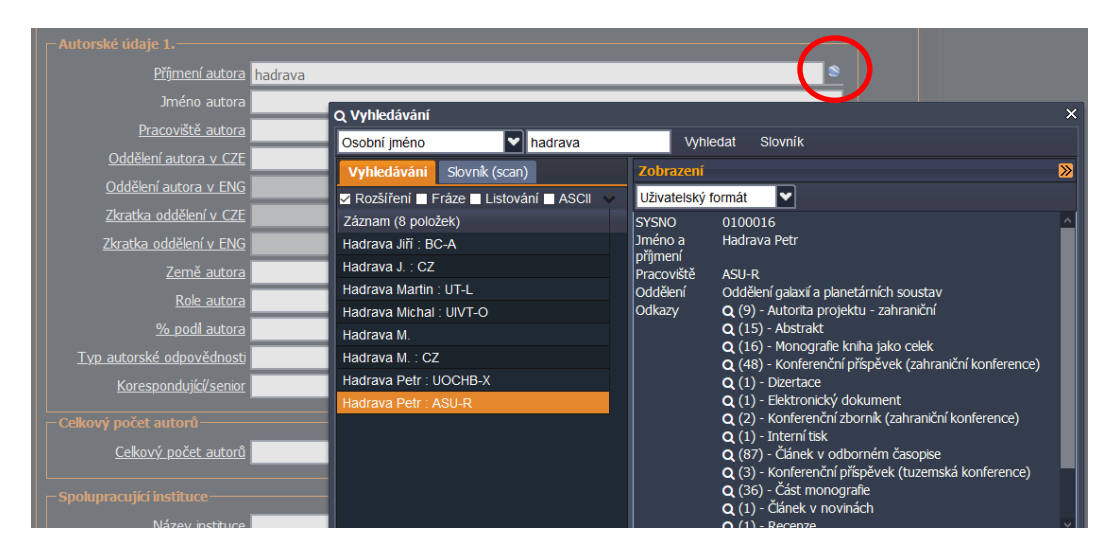

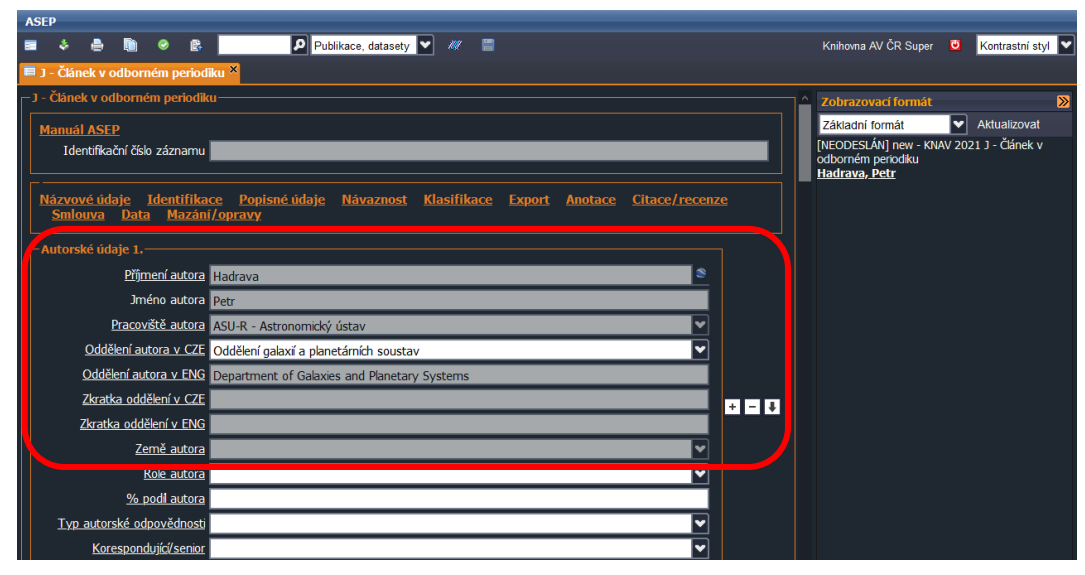

# Uživatelský manuál

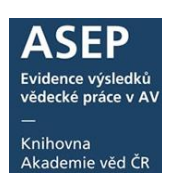

Teprve pokud v rejstříku autora nenajdete, zapíšete údaj jako nový (vyplníte prázdný formulář). Pokud nepřipojíte záznam správně k autoritě, nepůjde vyhledat a vznikne duplicita v rejstříku autorit. U jednotlivých polí formuláře je **nápověda po kliknutí na název pole.** Nový blok prázdných polí pro opakování pole **přidáte** kliknutím na tlačítko plus +. Údaj přidaný z rejstříku autorit se **maže** kliknutím na tlačítko mínus -. Údaje o autorovi se vyplní, doplníme údaje vztahující se k záznamu – oddělení, roli... Šipka slouží k posunu autorů při změně pořadí.

#### Důležité: Autory zapisujeme v pořadí, v jakém jsou uvedeni na práci.

Pokud je v záznamu uvedeno špatné pořadí autorů, lze pomocí šipek autory posunout na správné místo. **U autorů z ústavů AV ČR** zapisujeme celé křestní jméno a ústav, **u ostatních autorů** zapisujeme jen iniciálu jména ukončenou tečkou. U všech autorů uvedeme zemi, ze které pochází.

Autorské rejstříky udržují zpracovatelé, kteří jsou odpovědni za zpracování na ústavech. **Oddělení autora** se do záznamu uloží pouze tehdy, jestliže je uvedeno v autoritním záznamu autora. Zavedení

oddělení je v kompetenci zpracovatele ústavu.

Role autora je vždy autor, i když se pole nevyplní. Pokud je role jiná, musí se vybrat.

### Výběr spolupracující instituce ve formuláři

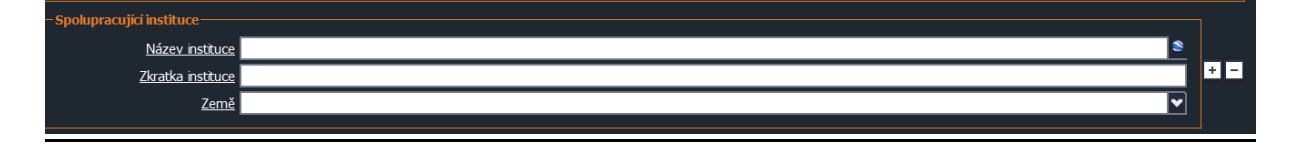

### Výběr periodika ve formuláři

Při výběru periodika z rejstříku je třeba vybrat záznam titulu se správným ISSN. Pokud periodikum ještě v rejstříku není a vy jej zapisujete, ověřte si správnost ISSN.

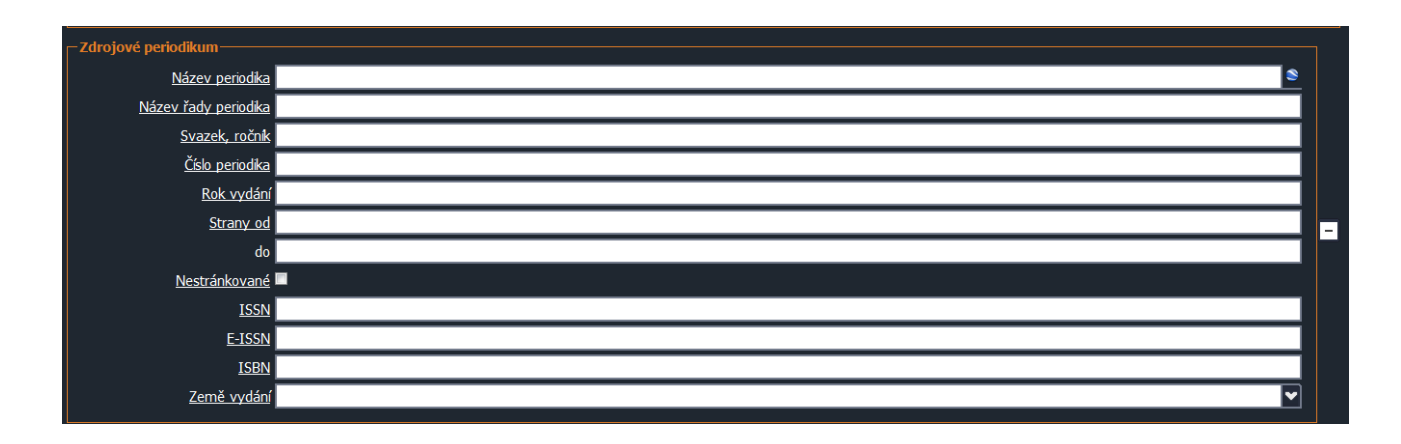

# Výběr akce/konference ve formuláři

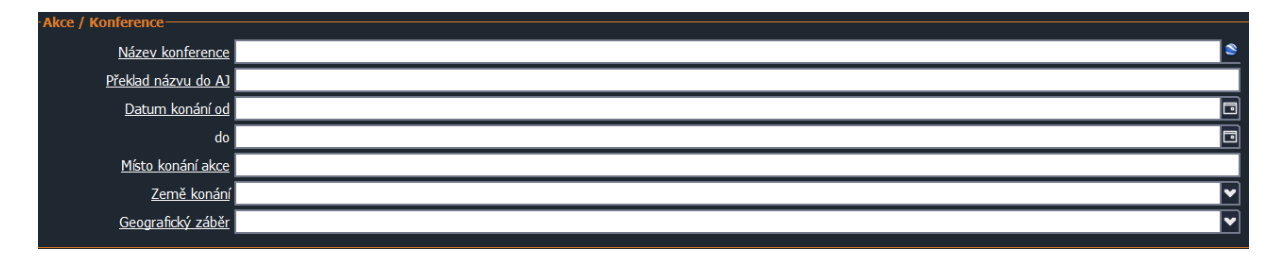

Datum zahájení a ukončení konference/akce se vybírá z kalendáře.

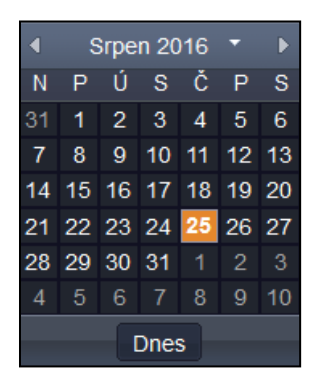

## Výběr projektu ve formuláři

| Projekt / Grant               |            |          |
|-------------------------------|------------|----------|
| <u>Číslo projektu</u>         |            | 8        |
| Poskytovatel (CEP)            |            | •        |
| <u>Název poskytovatele EU</u> |            | •        |
| Poskytovatelé ostatní         |            |          |
| Země projektu                 |            | •        |
| Typ zdroje výsledku           |            | <b>v</b> |
|                               | CEP CORDIS |          |

Po vyplnění všech informací je potřeba vybrat, zda a za jakých podmínek bude záznam exportován do RIV, případně SEV.

| Export-                   |                              |          |
|---------------------------|------------------------------|----------|
| Export do RIV             | <u>i</u>                     |          |
|                           | Podmínky pro zařazení do RIV |          |
| ASEF                      |                              |          |
| <u>SE</u> V               | <u> </u>                     |          |
| Kód důvěrnosti údajů      | S - Veřejně přístupné        | ▼        |
| <u>Uložit do RIV jako</u> |                              | <b>~</b> |
|                           |                              |          |

K záznamu je možné připojit záznam citace, recenze nebo odkaz na vědecká data související se záznamem, uložená v jiném datovém repozitáři.

# Uživatelský manuál

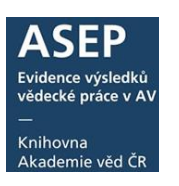

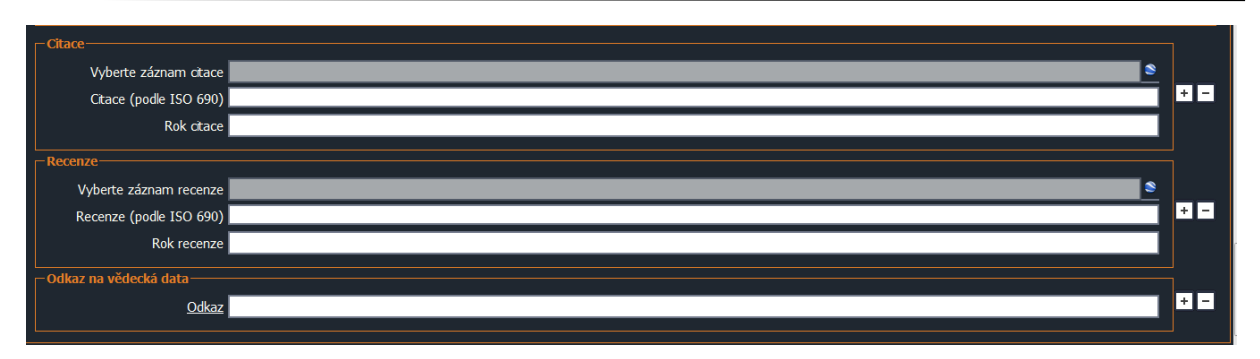

# <u>Uložení záznamu</u>

Pro uložení záznamu klikněte na ikonku.

| ASE                                 | P | _ |   |    |                    | ~             |  |
|-------------------------------------|---|---|---|----|--------------------|---------------|--|
| =                                   | ۲ |   | ۲ | ₿. | Publikační činnost | <b>~</b> //// |  |
| 🗏 J - Článek v Riborném periodiku × |   |   |   |    |                    |               |  |
|                                     |   |   |   |    |                    |               |  |

Pokud chcete vytvořit **kopii záznamu**, vyberte odpovídající ikonu z horní lišty. Zpracovatelé mohou vytvářet kopie svých záznamů v aktuálním roce sběru. Původní záznam se nezmění, opravená kopie bude uložena jako nový záznam. Více viz návod <u>Kopie záznamů</u>.

Podrobnější informace k jednotlivým polím viz Manuál pro pořizování dat ASEP.